## Gebruik maken van ArcGIS Pro

ArcGIS Pro biedt mogelijkheden kaartvervaardiging, geavanceerde analyses en datamanagement. Hieronder staat hoe je kunt inloggen op ArcGIS Pro:

- 1. Ga naar de website <u>https://geolab.has.nl/arcgispro/</u>
- 2. Download en installeer ArcGIS Pro met de standaard instellingen
- 3. Start ArcGIS Pro op
- 4. Klik vervolgens op **Sign in** de rechterbovenhoek
- 5. Vul onder Enterprise login hasuniversity in (zie afbeelding hieronder) en klik op Continue

| Sign in with                   | 🎯 esri           |
|--------------------------------|------------------|
| ArcGIS login                   | ~                |
| Your ArcGIS organization's URL | ^                |
| hasuniversity                  | .maps.arcgis.com |

6. Klik vervolgens de blauwe knop HAS University aan (zie afbeelding hieronder)

| Sign in to HAS Hogeschool with | () esri |
|--------------------------------|---------|
| ArcGIS login                   | ~       |
| HAS University                 |         |
|                                | Privacy |

7. Je komt nu op de inlog pagina van de HAS hogeschool, je kan hier op inloggen met je HAS Hogeschool account

Als het goed is ben je nu ingelogd op je ArcGIS Pro omgeving, mocht je nog vragen hebben kan je deze sturen naar: geolab@has.nl

## Een aantal tips:

- 1. Als je met ArcGIS Pro bezig bent zorg dan dat je zo min mogelijk andere programma's tegelijkertijd open hebt staan.
- 2. Clip hele grote datasets. Grote data vraagt meer rekenkracht van je computer dan een kleine dataset.
- 3. Zet alle lagen in het bestand die je niet nodig hebt als je met je opdracht bezig bent even uit tijdens analyses/selecties e.d. hierdoor hoeft je computer minder lagen telkens opnieuw in te laden. Dit geldt zeker voor basemaps en online lagen!! (zeker bij slecht internet)
- 4. Als je een wereldwijde basemap gebruikt maar je bent met Nederlandse data bezig gebruik dan de Topo RD kaart die je binnen kan halen via de ArcGIS Online portal en verwijder de wereldwijde basemap uit je kaart, deze kost veel tijd om te laden.